## **Citi UK & International Personal Bank EMEA**

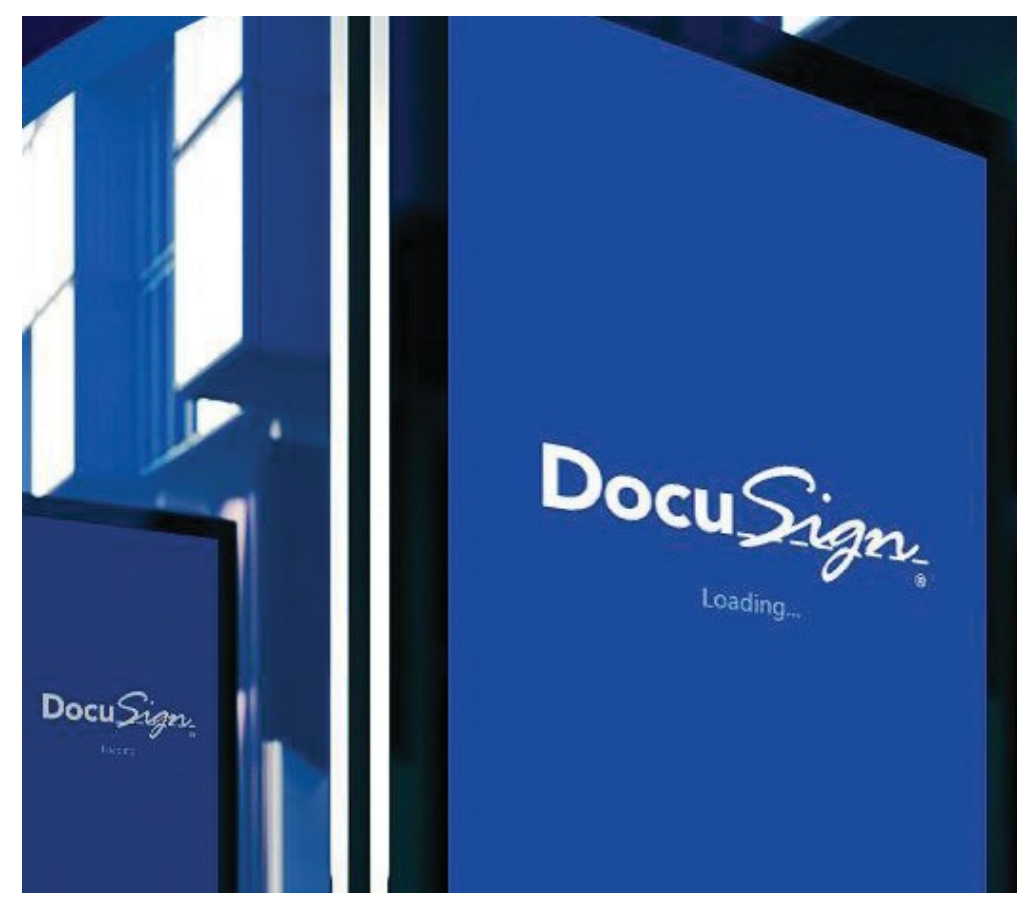

# **Quick Start Guide**

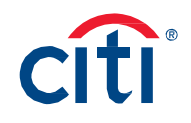

## DocuSign

Electronic signature (E-signature) technology for investments and other transactions.

At Citi, we work hard to bring you all the convenience of digital technology while keeping your finances secure at all times. DocuSign gives you the freedom to manage your investments in an efficient, secure and completely paperless way.

#### What is DocuSign?

Using advanced E-Signature technology, DocuSign allows you to review and sign documents electronically and submit them in hours rather than days using your mobile or tablet device.

#### Security for every transaction:

DocuSign is the only E-Signature company to be ISO 27001 certified (the highest level of global information security assurance available today) and each time you use DocuSign, a one-or-two-step authentication needs to be performed before the document can be accessed and signed electronically, giving you the assurance that DocuSign meets stringent international security standards.

#### A clear and convenient record:

DocuSign provides a complete audit trail to confirm the completion of your transaction, including your name, email address, authentication method and more.

#### Who can use DocuSign?

#### **Eligibility criteria**

- DocuSign can be used by clients of Citi UK and Citibank International Personal Bank EMEA.
- Clients must have a valid email address and mobile number registered with Citi.
- The existing Terms & Conditions you signed when first opening a Citi account also apply to DocuSign. However, you will still need to provide consent to use the technology.
- DocuSign can be used for SOLE, JOINT/OR, and JOINT/AND accounts.
- For transactions executed under a JOINT/OR relationship, any one of the account holders may sign the transaction electronically using DocuSign.
- For JOINT/AND relationships, all account holders must sign the document electronically using DocuSign.

#### How to use DocuSign

When you decide to complete and sign a document using DocuSign, we will send you an email that allows you to access the document. This email will come from either your Relationship Manager, CitiPhone Officer or Client Service Manager, or from Citibank Operations.

#### Step 1: accessing your document

- 1. In the email, click on REVIEW DOCUMENT.
- 2. This takes you to a secure DocuSign website where you will be asked to perform a one-or-two-step authentication.

| ●●●○○ Virgi                                                                                                    | n ᅙ                                         | 17:50                                   | ۹ (                           | 69% 💷    |
|----------------------------------------------------------------------------------------------------|---------------------------------------------|-----------------------------------------|-------------------------------|----------|
| <                                                                                                    |                                             | •                                       | <b>i</b> 🗠                    |          |
| Custom<br>Require                                                                                                    | ier 1 - Declara<br>d Inbox                  | ition of Tax                            | x Status                      | $\Delta$ |
| С                                                                                                    | Citi Customer S<br>to me                    | Services via                            | DocuSi <sub>17</sub>          | :50 •••  |
| citi                                                                                                    |                                             |                                         |                               |          |
|                                                                                                    | Citi sent you a c<br>REV                    | locument to review                      | w and sign.                   |          |
| Dear Custor                                                                                                    | mer 1,                                      |                                         |                               |          |
| We are emailing you today as there is an important action we need you to take related<br>to your tax status on your account(s) with us failing which, could result in incorrect Tax<br>status applied to your accounts. |                                             |                                         |                               |          |
| We have noticed that your tax status is due for an update or you have had a change in<br>circumstance which requires you to complete and return the enclosed tax forms.                                                 |                                             |                                         |                               |          |
| Kind Regard<br>Citibank Tax                                                                                                    | ds,<br>« Operations                         |                                         |                               |          |
| lf you ha<br>your Citi                                                                                                    | ve any queries regarding<br>Servicing Team: | this document or y                      | our account, please           | contact  |
| Internatio                                                                                                    | onal Personal Bank Clien                    | 0808 109 8888<br>(or <u>+44 20 7500</u> | <u>1445</u> if calling from a | broad)   |
|                                                                                                    |                                             |                                         |                               |          |

#### Step 2: authentication

- 1. The first authentication method is an **access code**. Your Relationship Manager, CitiPhone Officer or Client Service Manager will advise you on this code.
- 2. You will further be advised on the secure DocuSign website as below.

| 00000 Vi                                       | rgin 🗢                                                                 | 21:31                                                                                     |                                                                     |  |  |  |
|------------------------------------------------|------------------------------------------------------------------------|-------------------------------------------------------------------------------------------|---------------------------------------------------------------------|--|--|--|
| $\leftarrow$                                   | 🔒 nttps                                                                | ://demo.docusig                                                                           | n.net 18 :                                                          |  |  |  |
|                                                |                                                                        | cîti                                                                                      |                                                                     |  |  |  |
| ACC                                            | ACCESS CODE                                                            |                                                                                           |                                                                     |  |  |  |
| first a<br>digits<br>with 0<br>mobile<br>Acces | nd last nan<br>of your mo<br>citi. For exa<br>e number 4<br>ss Code of | ne followed by @ a<br>bile number you h<br>ample, John Richa<br>44 777777777<br>jd@567891 | and the last 6<br>have registered<br>rd Doe with a<br>would have an |  |  |  |
| Ente                                           | r Access                                                               | s Code                                                                                    |                                                                     |  |  |  |
|                                                |                                                                        | Validate                                                                                  |                                                                     |  |  |  |
|                                                |                                                                        |                                                                                           |                                                                     |  |  |  |

3. For certain transactions, a second authentication method is required for additional security. This will be a **One Time Password (OTP)** - a dynamic six-digit PIN that is sent by text message to your registered mobile phone. To receive your One Time Password, click the "Send SMS" link. You can then enter it online to complete the authentication process.

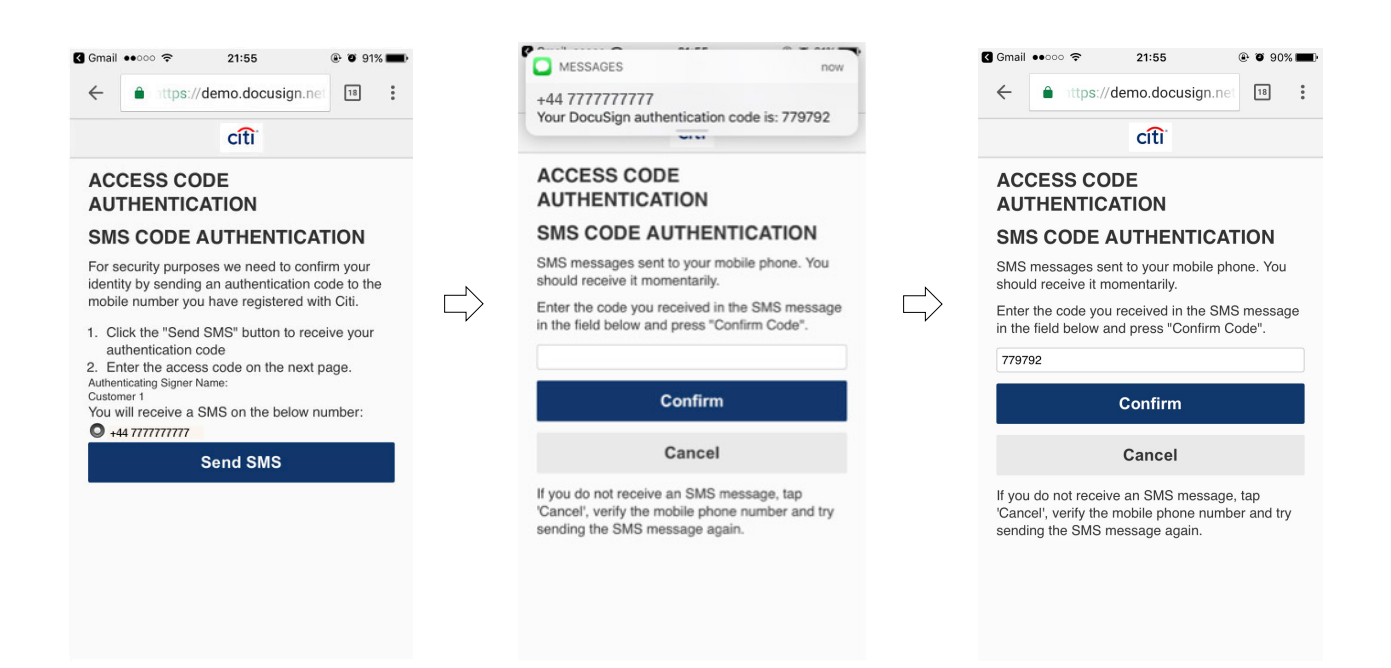

#### Step 3: giving your consent

After completing the authentication process, you will see a notice requesting your **consent to receipt of electronic record and signature**. Once you've given your agreement, the document will be made available for you to review and sign.

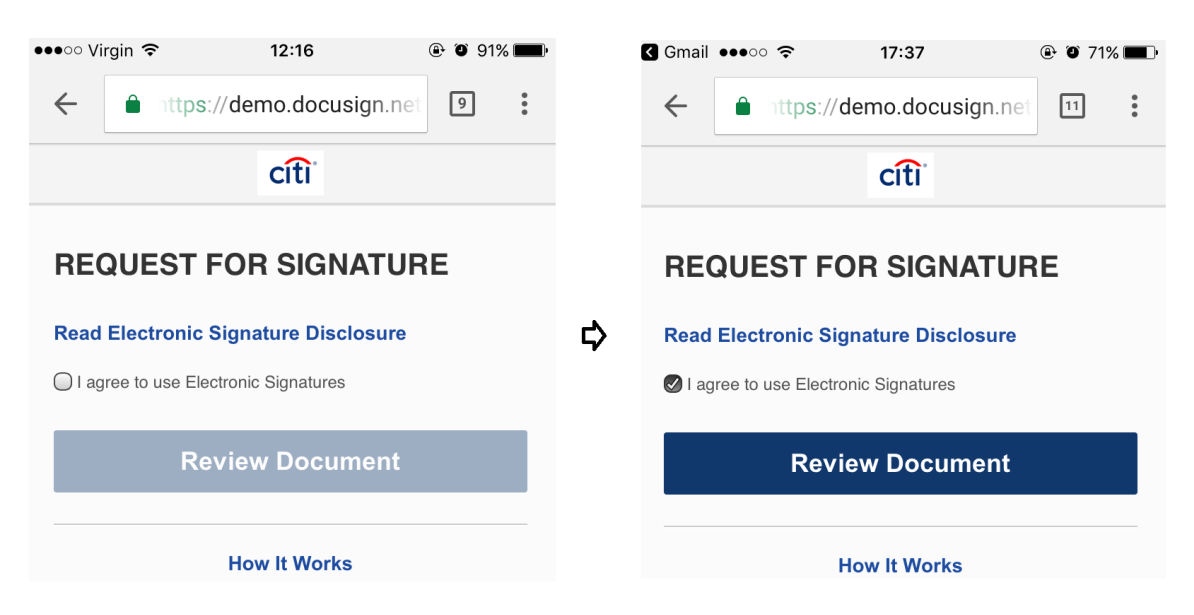

#### **Step 4: reviewing and signing the document**

To review the document, click START. DocuSign lets you navigate between pages by clicking NEXT, or by scrolling.

Areas where a signature is required are indicated with the SIGN icon. When you first click on this icon, you will be shown the various styles of signature and initials that can be applied to the document.

When you've decided the style you prefer, click ADOPT & SIGN. This makes your selected signature or initial style the default style for the entire document.

| 🔒 DocuSign, Inc.                                                                               | C  |
|------------------------------------------------------------------------------------------------|----|
| Check Your Info                                                                                |    |
| Make sure your full name and initials are correas recorded with Citibank in your relationship. | ct |
| Your Full Name Customer 1                                                                      |    |
| Your Initials<br>C1                                                                            |    |
| Continue                                                                                       |    |
| Cancel                                                                                         |    |

#### **Step 5: Completing the Review**

When you're happy with the document and have added signatures where required, click FINISH. This will only be possible once all signatures are in place and all mandatory fields have been completed.

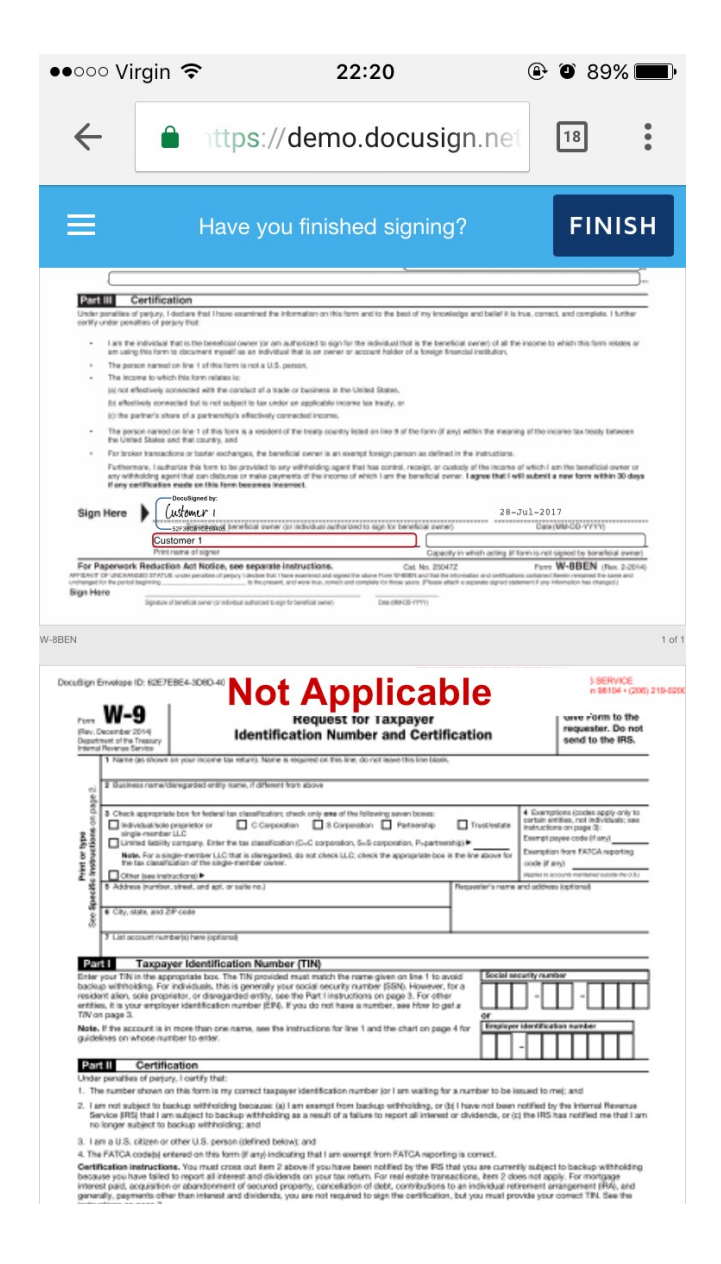

Email reminders will be sent if you are yet to complete the process.

After signing and submitting the document, you can access it whenever required to view, download or print. In case you wish to view, download or print your document at a later date, you can re-visit the email sent by DocuSign and review your document. You will need to authenticate once again through your access code and, if applicable, a new OTP (see Step 2 above).

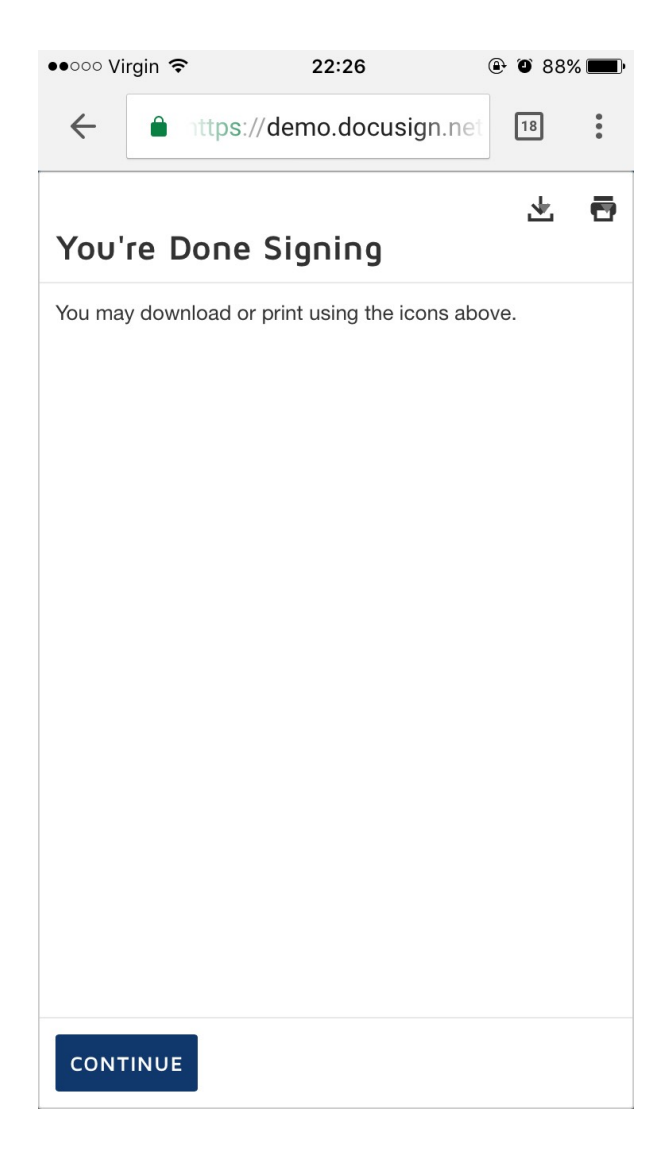

### Help using DocuSign

If you need help, your Relationship Manager, CitiPhone Officer or Client Service Manager can guide you through the process of using DocuSign.

To find out more about DocuSign and how it can make banking and investing more convenient, please contact us.

#### **Minimum Hardware and Software requirements**

| Operating Systems:         | Windows <sup>®</sup> 2000, Windows <sup>®</sup> XP,<br>Windows Vista <sup>®</sup> ; Mac OS <sup>®</sup> X                                                          |  |
|----------------------------|----------------------------------------------------------------------------------------------------|--|
| Browsers:                  | Final release versions of Internet<br>Explorer® 6.0 or above (Windows only);<br>Mozilla Firefox 2.0 or above (Windows and<br>Mac); Safari™ 3.0 or above (Mac only) |  |
| PDF Reader:                | Acrobat <sup>®</sup> or similar software may be required to view and print PDF files                                                                               |  |
| Screen Resolution:         | 800 x 600 minimum                                                                                                    |  |
| Enabled Security Settings: | Allow per session cookies                                                                                                    |  |
| Platforms:                 | Compatible with desktops, laptops, mobiles and tablets                                                                                                    |  |

\*\* These minimum requirements are subject to change. If these requirements change, you may be asked to re-accept the disclosure. Pre-release (e.g. beta) versions of operating systems and browsers are not supported.

DocuSign uses cookies for authentication, security, remembering preferences, analytics and research, and personalized content that helps to deliver, measure, and improve services in various ways.

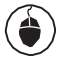

<u>www.ipb.citi.com</u> <u>www.citibank.co.uk</u>

#### 24-Hour CitiPhone Banking

IPB - 0808 109 8888 or +44 (0) 20 7500 1445 if calling from outside of UK CitiGold - 0800 00 56 00 or +44 (0) 20 7500 5600 if calling from outside of UK All Other Clients - 0800 00 55 00 or +44 (0) 20 7500 5500 if calling from outside of UK

| 1      | •) |
|--------|----|
| $\Box$ |    |

(

Level 10, Citigroup Centre 33 Canada Square London E14 5LB

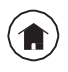

P.O. Box 104 38 Esplanade St Helier Jersey JE4 8QB Channel Islands

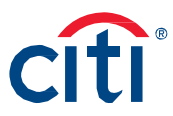

Citibank N.A., London Branch is authorised and regulated by the Office of the Comptroller of the Currency (USA) and authorised by the Prudential Regulation Authority. Subject to regulation by the Financial Conduct Authority and limited regulation by the Prudential Regulation Authority. Details about the extent of our regulation by the Prudential Regulation Authority are available from us on request. Our firm reference number with our UK regulators is 124704. Citibank Europe plc is authorised by the Central Bank of Ireland and by the Prudential Regulation Authority. It is subject to supervision by the Central Bank of Ireland, and subject to limited regulation by the Financial Conduct Authority and the Prudential Regulation Authority. Details about the extent of our authorisation and regulation by the Prudential Regulation Authority, and regulation by the Financial Conduct Authority are available from us on request. Citibank N.A., London Branch is registered as a branch in the UK at Citigroup Centre, Canada Square, Canary Wharf, London E14 5LB. Registered number BR001018. Citibank Europe plc, UK Branch is registered in separation number FC032763) in the register of companies for England and Wales. The registered address in the UK is Citigroup Centre, Canada Square, Canary Wharf, London E14 5LB. Citibank Europe plc is registered in Ireland with number 132781, with its registered address in the UK at Citigroup Centre, Canada Square, Canary Wharf, London E14 5LB. Citibank Gireland, Ultimately owned by Citigroup Inc., New York, USA. Citibank N.A., Jersey Branch is regulated by the Central Bank of Ireland wits registered in Jersey as a business name of Citibank N.A. The address of Citibank N.A., Jersey Branch is P.O. Box 104, 38 Esplanade, St Helier, Jersey JE4 8QB. Citibank N.A. is incorporated with limited liability in the USA. Head office: 399 Park Avenue, New York, NY 10043, USA. © Citibank N.A. 2017. CITI, CITI and Arc Design are registered service marks of Citigroup Inc. Calls may be monitored or recorded for tr